### 1) The Loisirs en ligne home page looks like this:

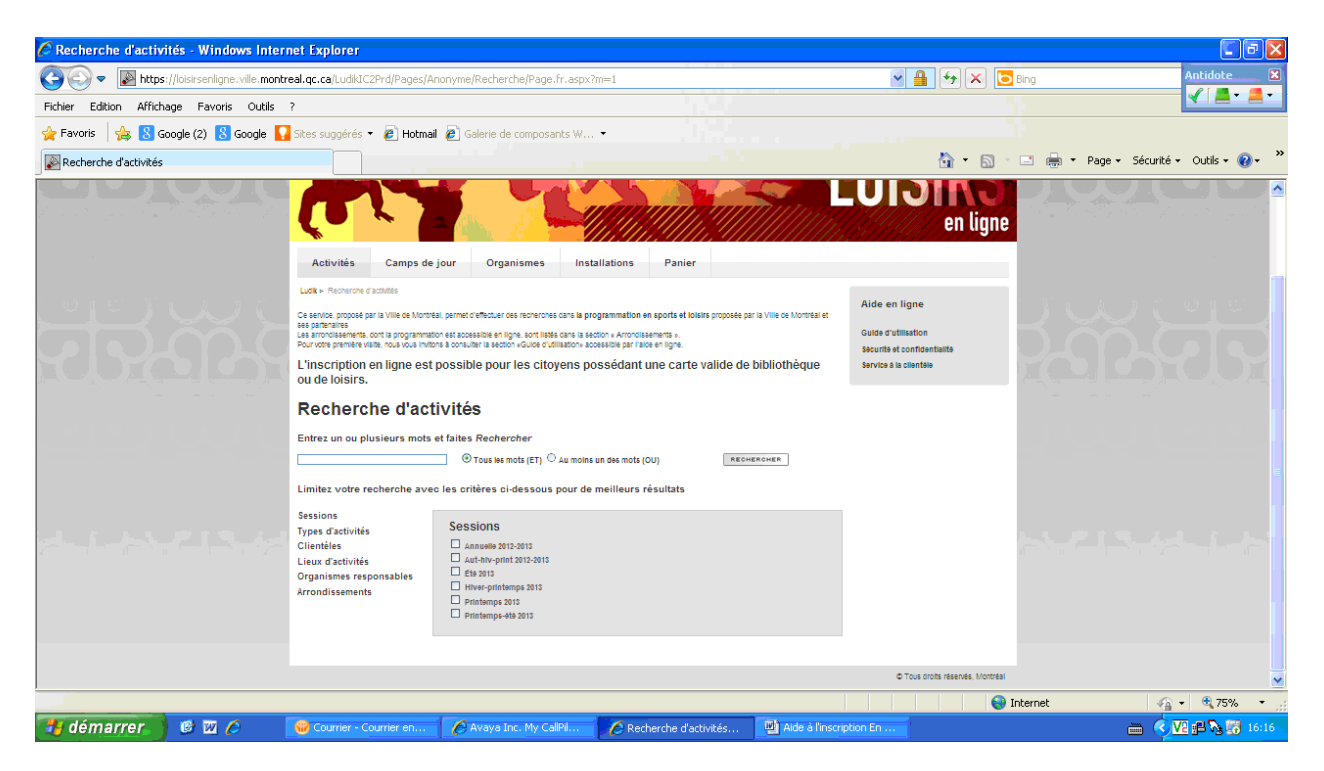

2) To register, you must conduct a search of the day camp activities that interest you. Click on the "Camps de jour" tab as identified below.

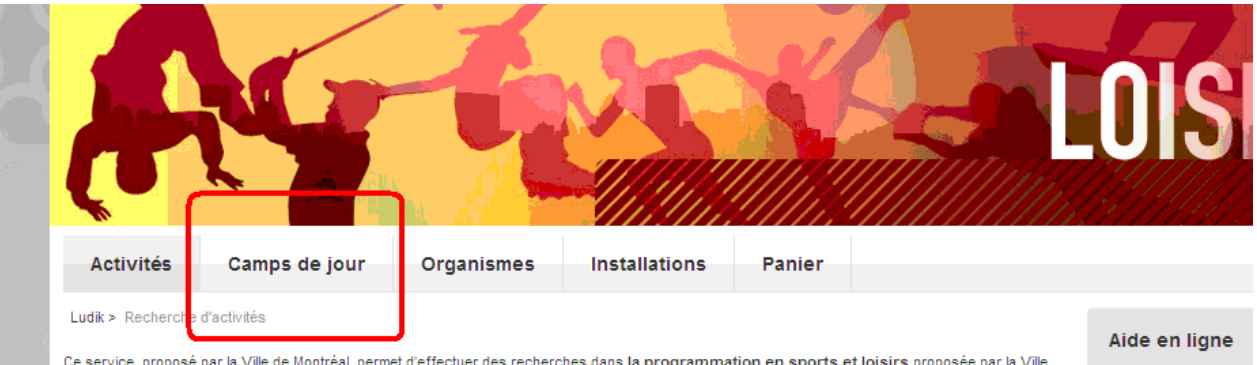

Ce service, proposé par la Ville de Montréal, permet d'effectuer des recherches dans la programmation en sports et loisirs proposée par la Ville de Montréal et ses partenaires

Les arrondissements, dont la programmation est accessible en ligne, sont listés dans la section « Arrondissements ». Pour votre première visite, nous vous invitons à consulter la section «Guide d'utilisation» accessible par l'aide en ligne.

L'inscription en ligne est possible pour les citoyens possédant une carte valide de bibliothèque ou de loisirs.

#### .....

Guide d'utilisation Sécurité et confider Service à la clientèl

#### **Recherche d'activités**

Entrez un ou plusieurs mots et faites Rechercher

## 3) Next, select Borough of Saint-Laurent.

|                                                                                                    | O Tous les mots (ET) ○ Au moins un des mots (OU)     RECHER                                                                                                    | CHER                                                  |
|----------------------------------------------------------------------------------------------------|----------------------------------------------------------------------------------------------------|-------------------------------------------------------|
| Limitez votre recherche                                                                                             | avec les critères ci-dessous pour de meilleurs résultats                                                                                                    |                                                       |
| Types d'activités<br>Dates<br>Âge du participant<br>Licux d'activités<br>Organismes responsables<br>Arrondissements | Arrondissements Ahuntsic - Cartierville Anjou Complexe sportif Claude-Robillard Cóte-des-Neiges - Notre-Dame-de-Grâce L'Île-Bizard - Sainte-Geneviève Mercier - Hochelaga-Maisonneuve Outremont Riviére-des-Prairies - Pointe-aux-Trembles Rosemont - La Peti e-Patrie Saint-Laurent Saint-Léonard | Votre sélection<br>Arrondissements<br>- Saint-Laurent |

# 4) You may refine your search by registering a key word designating the camp that interests you in the field below.

| Recherche de c                                                                                     | amps de jour                                                                                                    |  |
|----------------------------------------------------------------------------------------------------|----------------------------------------------------------------------------------------------------|--|
| Camps de jour 2013                                                                                 |                                                                                                    |  |
| Entrez un ou plusieurs m                                                                           | ots et faites Rechercher                                                                                             |  |
|                                                                                                    |                                                                                                    |  |
|                                                                                                    | V Tous les mots (ET) V Au moins un des mots (OU)                                                                     |  |
|                                                                                                    |                                                                                                    |  |
| Limitez votre recherche a                                                                          | avec les critères ci-dessous pour de meilleurs résultats                                                             |  |
| Limitez votre recherche :                                                                          | avec les critères ci-dessous pour de meilleurs résultats                                                             |  |
| Limitez votre recherche a<br>Types d'activités<br>Dates                                            | avec les critères ci-dessous pour de meilleurs résultats<br>Arrondissements                                          |  |
| <b>Limitez votre recherche :</b><br>Types d'activités<br>Dates<br>Âge du participant               | avec les critères ci-dessous pour de meilleurs résultats           Arrondissements           Ahuntsic - Cartierville |  |
| Limitez votre recherche :<br>Types d'activités<br>Dates<br>Âge du participant<br>Lieux d'activités | Arrondissements Ahuntsic - Cartierville Anjou                                                                        |  |

## 5) Then click on "Rechercher" (search) as illustrated below.

|        | Recherche de camps de jour<br>Camps de jour 2013                                                                    |                                                                                                    |                                                  |  |  |  |  |  |  |  |
|--------|----------------------------------------------------------------------------------------------------|----------------------------------------------------------------------------------------------------|--------------------------------------------------|--|--|--|--|--|--|--|
|        | Entrez un ou plusieurs mot                                                                                          | © Tous les mots (ET) ○ Au moins un des mots (OU)                                                                                                    |                                                  |  |  |  |  |  |  |  |
| 4. fel | Types d'activités<br>Dates<br>Âge du participant<br>Lieux d'activités<br>Organismes responsables<br>Arrondissements | Arrondissements Ahuntsic - Cartierville Anjou Complexe sportif Claude-Robillard Côte-des-Neiges - Notre-Dame-de-Grâce L'Île-Bizard - Sainte-Geneviève Mercier - Hochelaga-Maisonneuve Outremont | Votre séle<br>Arrondissements<br>- Saint-Laurent |  |  |  |  |  |  |  |

### 6) The results pages look like this:

For each activity you will see the description, ages, dates and schedule.

| -    |          |             |                                                        |     |      |                    |                    |                                                                                  |    |                                      |                         |                |
|------|----------|-------------|--------------------------------------------------------|-----|------|--------------------|--------------------|----------------------------------------------------------------------------------|----|--------------------------------------|-------------------------|----------------|
|      |          |             |                                                        |     |      |                    |                    | <b>P</b> Nouvelle recherche                                                      | Pa | isser à l'étape sui                  | vante 🖻 🛛               | L              |
|      |          |             | 28 Camps de jour -                                     | 0 s | élec | tion               |                    |                                                                                  |    |                                      | Horaire                 |                |
|      |          |             | Camp de jour 🔺                                         | Â   | ges  | Début              | Fin                | Organisateur                                                                     |    | Jours/heures                         | Lieu                    | Arrondissement |
|      | ô        | 6           | <u>Camp Soleil 5-12 ans 2 jours</u><br>semaine 1 (708) | 5   | 12   | 24 juin<br>2013    | 28 juin<br>2013    | Direction culture, sports, loisirs et<br>développement social Saint-Laurent      |    | Mar. 09:00-16:00<br>Jeu. 09:00-16:00 | École Enfant<br>-Soleil | Saint-Laurent  |
|      | ô        | <b>1</b> 69 | <u>Camp Soleil 5-12 ans 2 jours</u><br>semaine 2 (708) | 5   | 12   | 1 juillet<br>2013  | 5 juillet<br>2013  | Direction culture, sports, loisirs et<br>développement social Saint-Laurent      |    | Mar. 09:00-16:00<br>Jeu. 09:00-16:00 | École Enfant<br>-Soleil | Saint-Laurent  |
| -7-1 | ô        | <b>1</b> 69 | <u>Camp Soleil 5-12 ans 2 jours</u><br>semaine 3 (708) | 5   | 12   | 8 juillet<br>2013  | 12 juillet<br>2013 | Direction culture, sports, loisirs et<br>développement social Saint-Laurent      |    | Mar. 09:00-16:00<br>Jeu. 09:00-16:00 | École Enfant<br>-Soleil | Saint-Laurent  |
|      | ô        | <b>1</b> 69 | <u>Camp Soleil 5-12 ans 2 jours</u><br>semaine 4 (70S) | 5   | 12   | 15 juillet<br>2013 | 19 juillet<br>2013 | Direction culture, sports, loisirs et<br>développement social Saint-Laurent      |    | Mar. 09:00-16:00<br>Jeu. 09:00-16:00 | École Enfant<br>-Soleil | Saint-Laurent  |
|      | ô        | ic,         | <u>Camp Soleil 5–12 ans 2 jours</u><br>semaine 5 (708) | 5   | 12   | 22 juillet<br>2013 | 28 juillet<br>2013 | Direction culture, sports, loisirs et<br>développement social Saint-Laurent<br>? |    | Mar. 09:00-16:00<br>Jeu. 09:00-16:00 | École Enfant<br>-Soleil | Saint-Laurent  |
|      | <u>م</u> | 6           | Camp Soleil 5-12 ans 2 jours                           | 5   | 12   | 29 juillet         | 2 août             | Direction culture, sports, loisirs et                                            |    | Mar. 09:00-16:00                     | École Enfant            | Saint-Laurent  |

# 7) To register, add the activity you are selecting to your basket by clicking on the green basket in the left margin.

Please note that you may add more than one activity to your basket to avoid having to complete several transactions, as is illustrated below. Then click on "Procéder à l'étape suivante" (proceed to next step).

|   |   |                                                      |               |     |    |                    |                 | ₽ Nouvelle rec                                                              | herch | e Passer à  | l'étape suivante                    | • 🗟 📊        |
|---|---|------------------------------------------------------|---------------|-----|----|--------------------|-----------------|-----------------------------------------------------------------------------|-------|-------------|-------------------------------------|--------------|
|   |   | 7 Activités                                          | - 0 sélecti   | on  |    |                    |                 |                                                                             |       |             | Horaire                             | $\checkmark$ |
|   | / | Activité 🔺                                           | Session       | Âge | 35 | Début              | Fin             | Organisateur                                                                | Jours | s/heures    | Lieu                                | Arrondi      |
| 4 |   | <u>Aquarelle Niv I - 18</u><br><u>ans et +</u>       | Hiver<br>2012 | 18  | ÷  | 18 janvier<br>2012 | 28 mars<br>2012 | Direction culture, sports, loisirs et<br>développement social Saint-Laurent | Mer.  | 13:00-15:30 | Centre des loisirs<br>Saint-Laurent | Saint-L      |
| 4 |   | Adusrelle Niv II-III<br>Adulte - 18 ans +            | Hiver<br>2012 | 18  | ÷  | 18 janvier<br>2012 | 28 mars<br>2012 | Direction culture, sports, loisirs et<br>développement social Saint-Laurent | Mer.  | 09:30-12:00 | Centre des loisirs<br>Saint-Laurent | Saint-L      |
| ţ |   | Aquarelle Niv II-III<br>Adulte - 18 ans +<br>Complet | Hiver<br>2012 | 18  | ÷  | 18 janvier<br>2012 | 28 mars<br>2012 | Direction culture, sports, loisirs et<br>développement social Saint-Laurent | Mer.  | 13:00-15:30 | Centre des loisirs<br>Saint-Laurent | Saint-L      |

8) Identify the individuals you want to register by entering their carte-loisirs number and telephone number in the file.

| Act | 2 activités pour inscrip<br>stivité<br>suarelle Niv I - 18 ans et | tion<br>Áge |                 |      | н           |                                      |                                                  |
|-----|-------------------------------------------------------------------|-------------|-----------------|------|-------------|--------------------------------------|--------------------------------------------------|
| Act | stivité<br>guarelle Niv I - 18 ans et                             | Åge         |                 |      |             | oraire                               | Inscription                                      |
|     | guarelle Niv I - 18 ans et                                        |             | s Tarif de base | Jour | s/heures    | Lieu                                 | Identification des personnes à inscrire          |
| R.  |                                                                   | 18          | + 127 \$        | Mer. | 13:00-18:30 | Centre des loisirs Saint<br>-Laurent | No. de carte biplio-loisir ⑦<br>No. de têlêphone |
|     | ausrelle Niv II-III Adulte -<br>2 sns +                           | 18          | + 127 5         | Mer. | 09:30-12:00 | Centre des loisirs Saint<br>-Laurent | No. de carte biblio-loisir ?<br>No. de téléphone |

Retirer l'élément du panier

Accordingly, you can register the same person for two different activities. You can also register two different people at the same time. Up to a third person can be added for a same activity by clicking on the "add a person" logo as indicated above. Next, click on "Valider pour payer" (validate for payment) in order to proceed with payment of your registration.

9) To finalize your payment, you need only follow the steps indicated. Please note that a valid email address and credit card number are necessary in order to complete your payment and registration. For the full list of criteria to employ to facilitate your activity search, consult the keywords.

Procedure for deferring your payment

10) During registration, you have the possibility of deferring your payment if you do not want to pay the full balance immediately. This can be beneficial if you want, for instance, to benefit from the payment instalment option.

To do so, you must visit the Centre des loisirs to pay your invoice before April 19. Otherwise, your registration will be automatically rejected.

To defer your payment, follow the steps below after clicking on "Valider pour payer" (validate for payment).

| Payez avec: 🔢 🎰 VISA                                                                                                    |                                                                                                    |                                                                        |                           |           |
|----------------------------------------------------------------------------------------------------|----------------------------------------------------------------------------------------------------|------------------------------------------------------------------------|---------------------------|-----------|
| 1                                                                                                    | 🔯 Délai supplémentaire                                                                                            | 🗲 Modifier le panier                                                   | Paiement différé \$»      | 4<br>Pass |
| Vous devez confirm er la lecture des<br><u>Cliquer ici pour prendre connaissance des con</u><br>J'ai pris connaissance des conditions d'u | s conditions d'utilisation du pa<br>nditions d'utilisation du palement électror<br>utilisation et je les accepte. | iement électronique.<br><u>nique.</u><br>eve 24 (facultatifi, identifi | ez le baveur par son numé | ro de c   |
| Courriel valide *                                                                                                    | 2                                                                                                    |                                                                        |                           |           |
| No. de carte biblio loisir No. de                                                                                                    | 3                                                                                                    |                                                                        |                           |           |

a) Accept the terms;

b) Enter a valid email address;

c) Enter the card number for the parent-payer and enter his or her telephone number in order to receive a relevé 24;

d) Click on "Paiement différé" (deffered payment).

#### 11) You will see the following confirmation screen:

a) Accept the terms;

b) Enter your email address in order to receive an invoice;

c) Click on "Completer la transaction" (complete the transaction);

d) Please note the deadline for paying for your daycamp sessions at the Centre des loisirs. <u>After this date, any registration not yet paid for will be automatically cancelled.</u>

| Acceptation des conditions du paiement différé                                                                                             | Guide d'utilisation |                                                       |          |
|----------------------------------------------------------------------------------------------------|---------------------|-------------------------------------------------------|----------|
| Vous devez compléter le traitement sans quoi vos transactions seront perdues.                                                              |                     | Sécurité et confidentialité<br>Service à la clientèle |          |
|                                                                                                    | Retour              | Compléter la transaction 🗟 🖡                          |          |
| CONDITIONS D'UTILISATION                                                                                                    |                     |                                                       |          |
| Cocher la case prévue à cet effet.                                                                                                    |                     |                                                       |          |
| Vous avez jusqu'au 29 mars 2013 pour acheminer votre paiement.<br>Cliquer ici pour prendre connaissance des conditions de paiement différé |                     |                                                       |          |
| COURRIEL POUR L'EXPÉDITION DU RECU                                                                                                    |                     |                                                       |          |
|                                                                                                    | le Retour           | Compléter la transaction 🍙 🛛                          | <b>.</b> |

ما معمم ا

# 12) Your receipt will resemble this one. Please note that the status will appear as "PAIEMENT ATTENDU" (PAYMENT PENDING).

| Transaction complétée, paiement attendu - cette page est une | ) |
|--------------------------------------------------------------|---|
| preuve de votre transaction                                  |   |

| Alde en lighe               |  |
|-----------------------------|--|
|                             |  |
| Guide d'utilisation         |  |
| Sécurité et confidentialité |  |
| Service à la clientèle      |  |
|                             |  |
|                             |  |

•••• 🖂 🗠

| Conservez de recu, une copie pourrat vous etre demandee | Conservez | ce recu. | une copie | pourrat you: | s être demandée |
|---------------------------------------------------------|-----------|----------|-----------|--------------|-----------------|
|---------------------------------------------------------|-----------|----------|-----------|--------------|-----------------|

| Montréal 🛞                                                                                                    |                                 | Ville (                                             | de Mo                | ontréal                           |                                                                                               |              |                |
|----------------------------------------------------------------------------------------------------|---------------------------------|-----------------------------------------------------|----------------------|-----------------------------------|-----------------------------------------------------------------------------------------------|--------------|----------------|
| Statut de la transaction<br>Montant total de la transa<br>Date de transaction<br>Type de transaction<br>Détail de votre facture | w :                             | ville montre<br>À PAYER<br>200 S CAD<br>27 mars 201 | <u>al.gc.ca</u><br>3 | lluméro de trans<br>Montant dú le | action 10122<br>29 mars 2013                                                                  |              |                |
| Inscription                                                                                                    |                                 |                                                     |                      |                                   |                                                                                               | Personnes in | nscrites       |
| Camp artistique 7-8                                                                                                    | Groupe                          | Début                                               | Fin                  | Session                           | Organisateur                                                                                  | llom         | No dossier     |
| ans semaine 1                                                                                                    | 01 24 juin 28 juin<br>2013 2013 |                                                     | 28 juin<br>2013      | Camps de jour<br>2013             | Direction cuture, sports, loisirs et développement social Saint-<br>Lourent  1375, rue Grenet | 8 ans Sirois | 12777960298277 |
|                                                                                                    |                                 |                                                     |                      |                                   | Sant-Laurenz (Judebec) H4L 9K3                                                                | Montant      | 100            |